# 作者使用 smartchair 投稿说明

具体可参考官网手册 <u>https://help.smartchair.org/index.html</u>

#### 1.首先进入官网 https://help.smartchair.org 进行账号注册,使用邮箱进行注册

| Sign in                                                                                                    | - Language - 🗸                                                         |
|----------------------------------------------------------------------------------------------------|------------------------------------------------------------------------|
| Email:                                                                                                    |                                                                        |
| Email address                                                                                                    |                                                                        |
| Password:                                                                                                    |                                                                        |
| Password                                                                                                    |                                                                        |
| Sign in         • To register for a conference, please login         • Apply for a new SmartChair account ⊖         • Reset login password ⊖ | with your SmartChair account. About SmartChair account $(\widehat{i})$ |

#### 点击"Apply for a new SmartChair account"的箭头

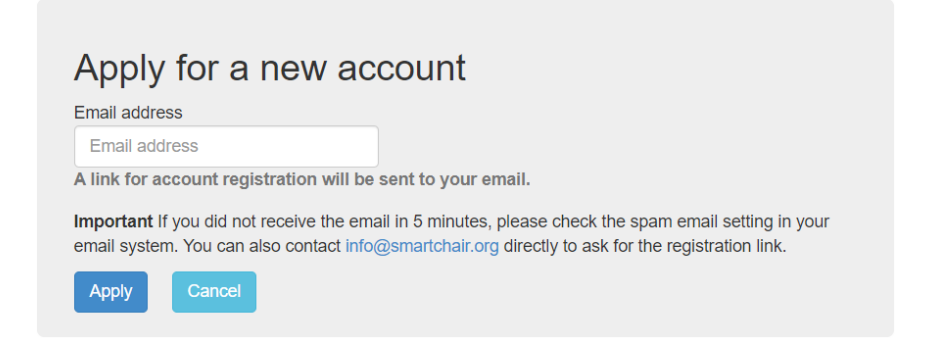

## 填写使用的邮箱,点击 Apply,系统会发送确认邮件至注册的邮箱中

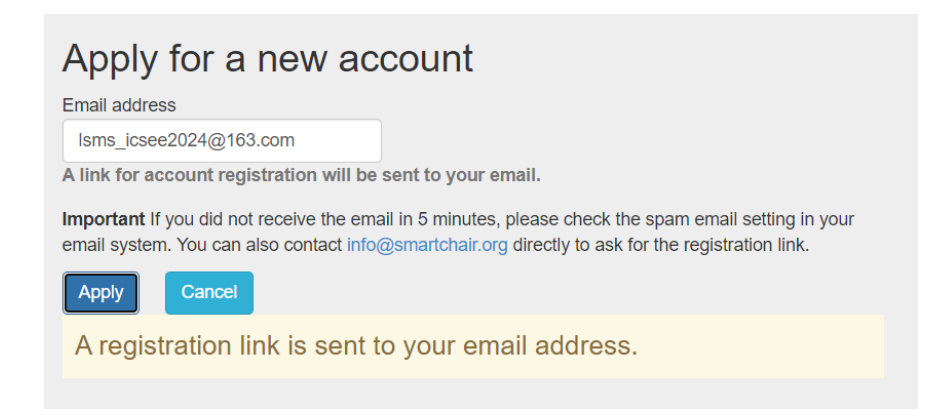

# 点击邮箱中的链接,填写基本信息

| Dear Sir or Madam,                                                                                                    |
|----------------------------------------------------------------------------------------------------|
| Your email address lsms_icsee2024#163.com has been used to apply for an account at http://www.smartchair.org .<br>Please click the link below to register a SmartChair account. |
| http://www.smartchair.org/s/1/cc373-20Lj2NLWxONZyJqRm6apnaWpk9bczg%3D%3D-                                                                                                    |
| SmartChair Group                                                                                                    |
|                                                                                                    |
|                                                                                                    |
|                                                                                                    |
|                                                                                                    |
|                                                                                                    |
| Create a new account                                                                                                    |
| Email address:                                                                                                    |
| Isms_icsee2024@163.com                                                                                                    |
|                                                                                                    |
| Family name:                                                                                                    |
| Family name                                                                                                    |
| First name:                                                                                                    |
| First name                                                                                                    |
|                                                                                                    |
| Password:                                                                                                    |
| Input password for your account.                                                                                                    |
| Password again:                                                                                                    |
| Input the password again.                                                                                                    |
|                                                                                                    |
| Create your account                                                                                                    |
|                                                                                                    |

填写完成后,点击 create your account 即可完成注册,使用该邮箱密码进行登

# 录 login

| Sign in                                                                                                    | - Language - 🗸                                           |
|----------------------------------------------------------------------------------------------------|----------------------------------------------------------|
| Email:                                                                                                    |                                                          |
| lsms_icsee2024@163.com                                                                                                    |                                                          |
| Password:                                                                                                    |                                                          |
|                                                                                                    |                                                          |
| Sign in                                                                                                    |                                                          |
| <ul> <li>To register for a conference, please login</li> <li>Apply for a new SmartChair account →</li> <li>Reset login password →</li> </ul> | with your SmartChair account. About SmartChair account ( |

#### 进入其主页

| SmartChair Conference System           | Profile setting Logout         |
|----------------------------------------|--------------------------------|
| User profile                           | Create a new conference/course |
| E-mail: lsms_icsee2024@163.com         | Running Finished 2024 2023     |
| © SmartChair 2012-2024 [System Manual] |                                |

2.进入投稿网址 https://www.smartchair.org/LSMS2024-ICSEE2024 或者进入官

网 lsms-icsee.cn 中的 organizer&submit 中的链接

Submit Your Paper

Submit your paper: Submit your paper can be submitted here

# 进入会议注册页面,进行会议注册:点击 GO

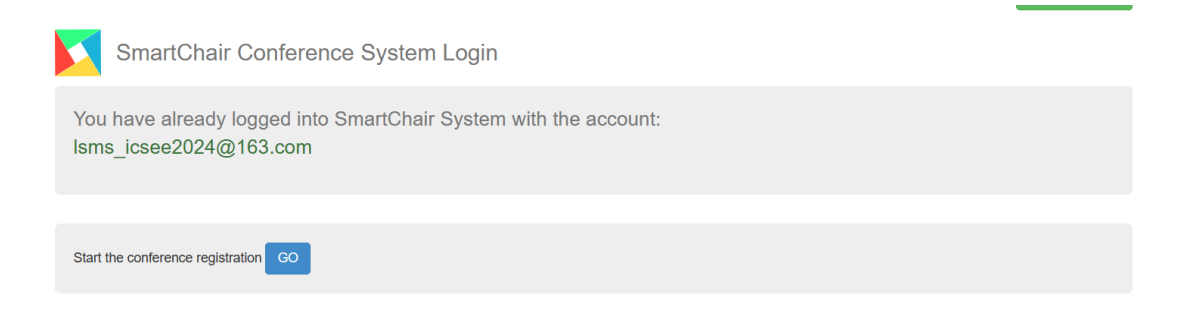

## 填写基本信息,点击 continue

The 2024 International Conference on Life System Modeling and Simulation & The 2024 International Conference on Intelligent Computing for Sustainable Energy and Environment

| Profile confirma | ation for conference   | registration: |                            |
|------------------|------------------------|---------------|----------------------------|
| Name:            | 玉杰                     | 秦             | (First name + Family name) |
| Affiliation:     | SHU                    |               | ]                          |
| Email:           | lsms_icsee2024@163.com |               |                            |
| « Back Continue  | 2 »                    |               | ,                          |

#### 进入参会者提交论文与会议注册主页

| The 2024 International Conference on Life System Modeling and Simulation & The 2024 International Conference on<br>Intelligent Computing for Sustainable Energy and Environment [LSMS2024-ICSEE2024] Online Registration |                                              |                               |  |  |
|----------------------------------------------------------------------------------------------------|----------------------------------------------|-------------------------------|--|--|
| SHU :: 玉杰秦                                                                                                    |                                              | 💎 Top 📃 Account 🗸             |  |  |
| Conference information <ul> <li>13 - 15 September, 2024 @ Suzhou</li> </ul>                                                                                                    | HP: http://isms-icsee.cn                     |                               |  |  |
| Select<br>Conference Registration:                                                                                                    | Deadline: 15 September, 2024                 | Status: [ Not registered ] GO |  |  |
| Contribution paper or presentation<br>• Submit a paper or presentation GO                                                                                                    | [ Paper submission deadline: 15 June, 2024 ] |                               |  |  |
| File download  • No file to download.                                                                                                    |                                              |                               |  |  |

① 是继续会议的注册,包括详细的信息等,

② 是论文投稿选项,点击 GO 进行投稿

## 点击右上角的 Account -> account page 即可返回主页面,可以看到此时拥有

#### 角色 participant

| SI                       | martChair Conference System                                                                                                    |                                         | Profile setting   | Logout        |
|--------------------------|----------------------------------------------------------------------------------------------------|-----------------------------------------|-------------------|---------------|
| User profil              | e                                                                                                    |                                         | Create a new conf | erence/course |
| ● 玉杰 秦<br>● E-mail: Ism: | s_icsee2024@163.com                                                                                                    |                                         |                   |               |
| Conferenc                | e list (All )                                                                                                    | All                                     | Inning Finished   | 2024 2023     |
| LSMS2024-<br>ICSEE2024   | [2024-09-13] The 2024 International Conference on Life System Modeling and Sim<br>Intelligent Computing for Sustainable Energy and Environment | ulation & The 2024 International Confer | ence on           | Participant   |

点击 participant 即可进入注册与投稿页面

# 3.投稿主页如下,填写论文的 title,作者,摘要等信息

| Paper/presentation su     | bmission                                  |      |         |   |
|---------------------------|-------------------------------------------|------|---------|---|
| Paper submitter           | 0                                         |      |         |   |
| Paper/presentation status | Not submitted                             |      |         |   |
| Title*                    |                                           |      |         |   |
| Authors*                  | First name Family name Affiliation E-mail | C.A. | Speaker | • |
|                           | (C.A.: Corresponding Author)              |      |         |   |
| Abstract*                 | Latex preview:                            |      |         | k |

# 选择投稿的 topic

| Category | Computational methods and intelligence in life system modeling and simulation      Biological and biomedical data integration, mining and visualization      Biomedical signal processing, imaging, and visualization      Biorobotics, surgical robotics and surgical planning      Brain stimulation, neural dynamics and neural Interfacing      Computational intelligence in bioinformatics and biometrics     Computational methods and intelligence in modelling genetic and chemical networks and regulation     Computational methods and intelligence in modelling molecular, cellular and multi-cellular behaviour and dynamics     Computational methods and intelligence in organism modeling     Computational methods and intelligence in organism modeling     Computational methods and intelligence in ontology and taxonomy study and drug design     Computational methods and intelligence in modeling and design of synthetic biological systems     Computational methods and intelligence in modeling and design of synthetic biological systems     Computational methods and intelligence in modeling and design of synthetic biological systems     Computational methods and intelligence in modeling and design of synthetic biological systems     Modelling software and makeup language in systems biology     Intelligent design of biochips, bioinstrumentations     Modelling and design of biochips, bioinstrumentations     Modelling and simulation of societies and collective behaviour     Intelligent design of biochips, bioinstrumentations     Modelling and simulation in systems modeling and simulation     Intelligent computing and net-zero applications, including sustainable energy and environment     Advanced neural network theory and algorithms, include deep neural network and graph neural networks, and their     applications     Advanced evolutionary computing theory and algorithms, including multi-objective optimization algorithms, and their |
|----------|----------------------------------------------------------------------------------------------------|
|          | <ul> <li>applications</li> <li>Advanced theory and methodology in fuzzy systems and soft computing, and their applications</li> <li>Advonomy-oriented computing and multi-agents, and their applications</li> <li>Fuzzy, neural, and fuzzy-neuro hybrids and their applications</li> <li>Intelligent modelling, monitoring, and control of complex nonlinear systems and their applications</li> <li>Computational intelligence in production and utilization of clean and renewable power and energy resources, including fuel cell, hydrogen, solar and wind power, wave and tidal power, and biomass</li> <li>Intelligent methods for energy saving and pollution reduction in manufacturing</li> <li>Intelligent methods in developing electric vehicles, engines and equipment to support transport decarbonization</li> <li>Intelligent methods in power and energy operation and infrastructure development with significant penetration of renewable energy and mass roll-out of electric vehicles</li> </ul>                                                                                                    |

# 上传你的论文,点击 save

|                     | Biological and brain networks     Data analysis and data mining of biosignals     Biomarker discovery     Computational neuroscience     Computational neuroscience     Computational neuroscience     Genome data analysis     Genome data analysis     Molecular conformation and protein folding     Biocomputing |
|---------------------|----------------------------------------------------------------------------------------------------|
|                     |                                                                                                    |
| File uploading      |                                                                                                    |
| Paper file upload * | Select file to upload<br>( Allowed file type: pdf , Max file size: 10MB )                                                                                                    |
|                     |                                                                                                    |
| Save                |                                                                                                    |
|                     |                                                                                                    |

## 可以再次修改,确认后点击 submit 提交,提交后也可再次修改,点击 edit

| Pape | er file upload * | Down<br>(size: (<br>Dele | load<br>0.77MB, type: applica<br>te | ation/pdf, date: 2024-01-20 00:24 |
|------|------------------|--------------------------|-------------------------------------|-----------------------------------|
|      | Save             |                          | Submit                              |                                   |

## 投稿完成后回到主页,可以看到投稿的论文状态信息,等待审核,投稿完成

| The 2024 International Conference on Life System Modeling and Simulation & The 2024 International Conference on Intelligent Computing for Sustainable Energy and Environment [LSMS2024-ICSEE2024] Online Registration |                                              |                               |  |
|----------------------------------------------------------------------------------------------------|----------------------------------------------|-------------------------------|--|
| SHU :: 玉杰秦                                                                                                    |                                              | 🅎 Top 📋 Account 🗸             |  |
| Conference information <ul> <li>13 - 15 September, 2024 @ Suzhou</li> </ul>                                                                                                    | HP: http://isms-icsee.cn                     |                               |  |
| Select<br>Conference Registration:                                                                                                    | Deadline: 15 September, 2024                 | Status: [ Not registered ] GO |  |
| Contribution paper or presentation<br>1. [P000006] vbdsv<br>• Submit a paper or presentation GO                                                                                                    | [ Paper submission deadline: 15 June, 2024 ] | [Submitted] GO                |  |